## 1. Visit <u>https://mypay.dfas.mil</u>

| myPay Accesses.nv/Section 558 Security FAQ Queckleves Contrac                                                                                        | τ Us STAY CONNECTED WITH DEAS 🔁 🕇                                                                                                    |
|----------------------------------------------------------------------------------------------------|----------------------------------------------------------------------------------------------------|
| WVPAY IS NOW COMPATIBLE WITH<br>HIRD-PARTY AUTHENTICATOR APPS.<br>YOURS UP TODAY<br>FOR USE WITH<br>TWO-FACTOR<br>UTHENTICATION.<br>ND OUT MORE HERE | Sign In<br>Logn ID<br>Password •<br>Fragt wit Login E0?<br>Fragt of Head & Password?<br>Sign and Head & Password?<br>Fragt Card Login<br>CAC   PIV<br>Inter t and then select Authentization Certificate |
| System Maintenance February 6, 2022:<br>All myPay Customers:<br>• • • • • • • • • • • • • • • • • • •                                                | New User New to myPay? Read how new accounts are added. View Tutorial for a step-by-step walkthrough. Create your myPay Profile                                                                          |

- 2. Select a login option. There are two available options, choose one: Login ID or Smart Card.
  - a. **Login ID:** Enter your Login ID and Password and click Sign. If using your Login ID, it will prompt a Two-Factor Authentication that will send a pin to a preferred method (*personal email, government email or text message, select one*).

To retrieve your Login ID or needs to reset your Password, follow the directions for 'Forgot your Login ID?' or 'Forgot or Need a Password?'.

| Sign In                          | Two-Factor Authentication                                                                                                    |      |
|----------------------------------|----------------------------------------------------------------------------------------------------|------|
|                                  | This information is current as of February 7, 2022                                                                                  | 0    |
|                                  | Select where you would like to receive a one-time PHL     Tou previously verified your preferred method can receive a one-time PIN. |      |
| •                                | Your current preferred method:                                                                                                    |      |
| Sign In<br>Forgot your Login ID? | Emai to Personal Emai:                                                                                                    |      |
| Forgot or Need a Password?       | O Email to Marine Corps Email from Common Access Card (CAC)                                                                         |      |
| Smart Card Login                 | Text Message to                                                                                                    |      |
| CAC   PIV                        | Cancel                                                                                                    | Next |

## Two-Factor Authentication

| nter your one-time PIN.                                                                                                    |                                                                                                    |
|----------------------------------------------------------------------------------------------------|----------------------------------------------------------------------------------------------------|
| one-time PIN was sent to you using the method you chose on<br>elect Submit. The PIN will expire in 10 minutes. If you need to r | , the prior screen. Once received, please enter the PIN below then<br>request a new PIN, please click the Previous button below. |
| our One-Time PIN:                                                                                                    |                                                                                                    |
| Previous                                                                                                    | Submit                                                                                                    |

Once you receive your pin, enter the one-time pin and click 'Submit'. Proceed to Step 3.

## How to Access your Leave and Earning Statement (LES) from MyPay Guide

b. Smart Card: Select the Authentication Certificate and then enter your Smart Card pin.

| Accessibili | Select a certificate            | -16                 |                   | × | NNECTED WIT | Act | tivClient Login ? X      |
|-------------|---------------------------------|---------------------|-------------------|---|-------------|-----|--------------------------|
|             | Subject                         | lssuer              | Serial            |   |             | A   | ActivID*<br>ActivClient* |
| ilable      | ad8ee1d7-46cf-4f4d-b41d-a83123f | MS-Organization-Acc | E8765DB3037C49AB4 |   |             |     | Neces actor your DIN     |
| IGDIC       | SMITH.KELLY.MARIE.1285347412    | DOD ID CA-59        | 11B075            |   |             |     | iedse enter your raiv.   |
| 2021 -      | SMITH.TREVOR.GLENN.1279399028   | DOD ID CA-59        | 011D1C65          |   |             | • P |                          |
| umen        |                                 |                     |                   |   |             |     | OK Cancel                |
|             | Certificate information         |                     | OK Cancel         |   |             |     |                          |
|             | Sector 1                        |                     |                   |   |             |     | New User                 |

3. Next you will be prompted to accept and acknowledge the DoD Consent Notice.

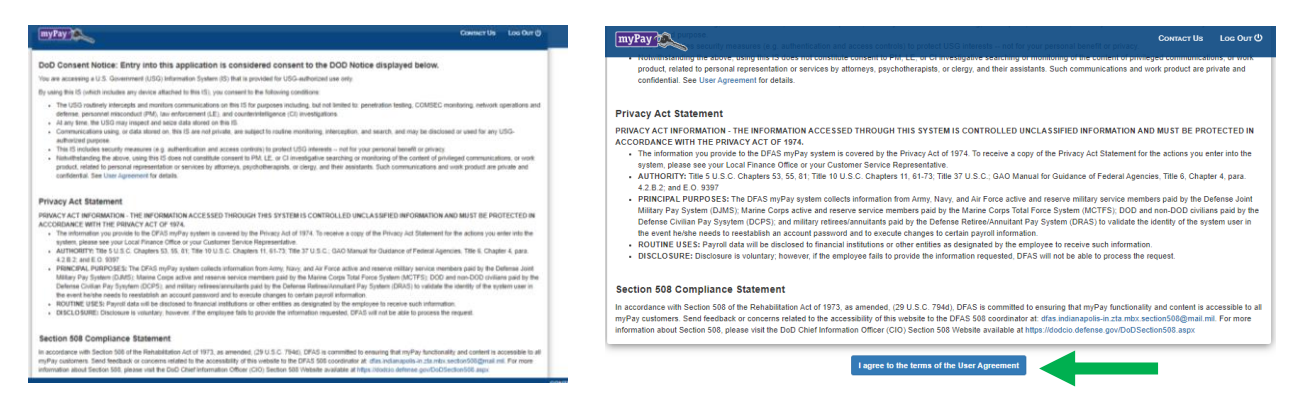

4. Click the Leave and Earning Statement (LES) option on the left-side menu to access your LES and then print.

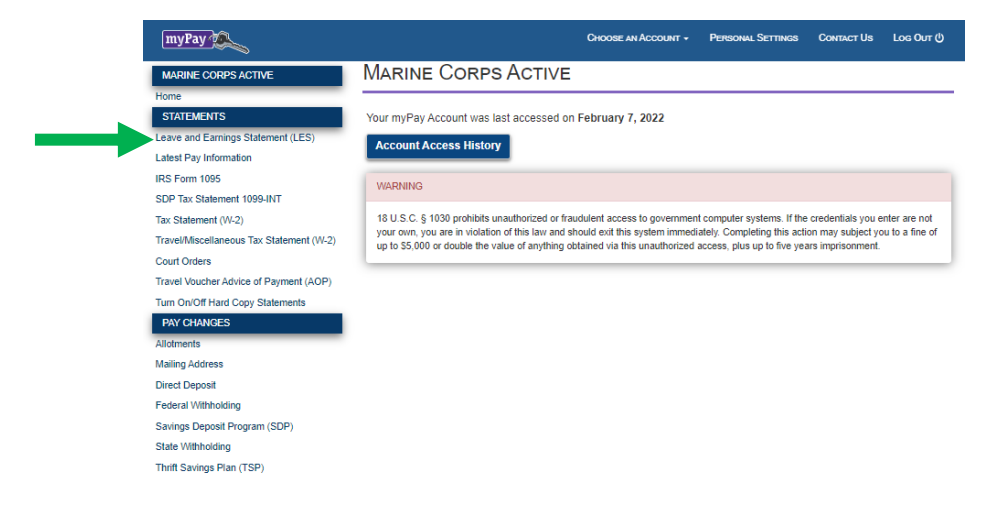